#### ×

### Manter Registro de Atendimento Incompleto

Esta opção do sistema exibe registros de atendimentos incompletos e permite consultar os dados de um registro de atendimento incompleto específico na base de dados. Ela pode ser acessada via **Menu do sistema**, no caminho: **GSAN > Atendimento ao Público > Registro Atendimento > Manter Registro de Atendimento Incompleto**.

Feito isso o sistema acessa a tela para que seja efetuado o filtro dos registros de atendimento que serão mantidos:

#### Observação

Informamos que os dados exibidos nas telas a seguir são fictícios, e não retratam informações de clientes.

Last update: 08/03/2019 ajuda:manter\_registro\_de\_atendimento\_incompleto https://www.gsan.com.br/doku.php?id=ajuda:manter\_registro\_de\_atendimento\_incompleto 20:52

| @Gsan->A<br>Filtrar Registro de Atendir                 | tendimento ao Publico -> Registro Atendimento -> Man<br>nento Incompleto                               | ter Registro Atendimento Incompleto |
|---------------------------------------------------------|----------------------------------------------------------------------------------------------------|-------------------------------------|
| Para filtrar o registro de atendimento,                 | informe os dados abaixo:                                                                               | <u>Ajuda</u>                        |
| Número do RA:<br>DDD:<br>Nome:<br>Chamada já retornada: | O Sim ○ Não                                                                                            |                                     |
| Motivo Atendimento Incompleto:                          | DESACATO AO ATENDENTE<br>FALTA DE ENERGIA<br>FALTA DOCUMENTACAO<br>LIGACAO PERDIDA                     | •                                   |
| Tipo de Solicitação:                                    | ALTERAR SITUACAO DA LIGACAO<br>ANALISE CANCELAMENTO<br>ANALISE DE AFLUENTE ESGOTO<br>CADASTRO<br>CORTE | -                                   |
| Especificação:                                          |                                                                                                    | *<br>*                              |
| Cliente:                                                |                                                                                                    | ø                                   |
| Matrícula do Imóvel:                                    |                                                                                                    | Ø                                   |
| RA Definitivo:                                          | R                                                                                                    | Ø                                   |
| Unidade Atendimento:                                    |                                                                                                    | 8                                   |
| Usuário Atendimento:                                    |                                                                                                    | Ø                                   |
| Unidade Retorno Chamada:                                |                                                                                                    | Ø                                   |
| Usuário Retorno Chamada:                                |                                                                                                    | 8                                   |
| Período de Atendimento:                                 | 26/02/2018 a 28/03/2018                                                                                | 🛄 (dd/mm/aaaa)                      |
|                                                         |                                                                                                    | Filtrar                             |

Base de Conhecimento de Gestão Comercial de Saneamento - https://www.gsan.com.br/

Acima, informe os campos que julgar necessários (para detalhes sobre o preenchimento dos campos clique **AQUI**) e clique em Filtrar. Após a execução do filtro, o sistema visualiza a próxima tela:

| RA              | DDD/Fone | Contato | Retornado | Motivo                | Data/Ho             |
|-----------------|----------|---------|-----------|-----------------------|---------------------|
| <u>92920121</u> |          |         | NAO       | FALTA<br>DOCUMENTACAO | 17/08/20<br>9:47:2  |
| <u>92932810</u> | 2        |         | NAO       | LIGACAO<br>PERDIDA    | 21/08/20<br>16:08:4 |
| <u>92942145</u> | 2        |         | NAO       | FALTA<br>DOCUMENTACAO | 24/08/20<br>8:27:30 |
| <u>92950687</u> |          |         | NAO       | FALTA<br>DOCUMENTACAO | 27/08/20<br>20:17:4 |
| <u>93000451</u> |          |         | NAO       | FALTA<br>DOCUMENTACAO | 11/09/20<br>20:37:3 |

O sistema apresenta acima uma tabela com a relação dos **Registros de Atendimentos Incompletos** selecionados, de acordo com os argumentos de pesquisa informados na tela de filtro. Clicando sobre o *link* da coluna **Número RA**, o sistema acessa a tela para atualização dos dados do respectivo registro de atendimento incompleto:

| @ Gsan -> Atendin                            | nento ao Publico -> Registro Atendimento -> Atualizar Regitro Atendimento Incomple |  |
|----------------------------------------------|------------------------------------------------------------------------------------|--|
| Atualizar Registro de Atendimento Incompleto |                                                                                    |  |
| Para atualizar o RA - Registro de Atendim    | ento incompleto, informe os dados gerais abaixo: <u>Ajuda</u>                      |  |
| Número do RA:                                | 92920121                                                                           |  |
| DDD:                                         |                                                                                    |  |
| Telefone:                                    |                                                                                    |  |
| Nome:                                        |                                                                                    |  |
| Matrícula do Imóvel:                         | 24613118                                                                           |  |
| Motivo Atendimento Incompleto:               | FALTA DOCUMENTACAO                                                                 |  |
| Tipo de Solicitação:                         |                                                                                    |  |
| Especificação:                               | INFLUENCIA DE AR                                                                   |  |
| Chamada já retornada:*                       | ◯ Sim                                                                              |  |
| RA Definitivo*                               |                                                                                    |  |
|                                              | Ø                                                                                  |  |
|                                              | APOS VISTORIA CONCLUIMOS QUE DEVIDO AS                                             |  |
| Observação:                                  | NO PERIODO, PROVOCADA POR VAZAMENTOS E                                             |  |
|                                              | TAMBEM RACIONAMENTO, QUE HOUVE                                                     |  |
|                                              | * Campos obrigatórios                                                              |  |
| Voltar Desfazer Cancelar                     | Atualizar                                                                          |  |
|                                              |                                                                                    |  |

Agora, faça as alterações que julgar necessárias (para detalhes sobre o preenchimento clique **AQUI**) e clique em <u>Atualizar</u>.

### Tela de Sucesso

| Sucesso                                                            |                                                                 |
|--------------------------------------------------------------------|-----------------------------------------------------------------|
| Registro de atendimento incomleto 92920121 atualizado com sucesso. |                                                                 |
| Menu Principal                                                     | Realizar outra Manutenção de Registro Atendimento<br>Incompleto |
|                                                                    |                                                                 |

# Preenchimento dos campos - Filtrar Registro de Atendimento Incompleto

Informe pelo menos um dos parâmetros de pesquisa relacionados abaixo.

| Botão                            | Descrição da Funcionalidade                                                                                                    |
|----------------------------------|----------------------------------------------------------------------------------------------------|
| Número do RA                     | Informe o número do <b>Registro Atendimento</b> .                                                                                                    |
|                                  | Caso informe este parametro, não precisa informar nennum outro.                                                                                                    |
| עטט                              | Informe o <b>DDD</b> com até tres dígitos.                                                                                                    |
| Nome                             | Informe o nome informado pelo cliente no atendimento com no máximo cem<br>caracteres.                                                                                                    |
| Chamada já<br>retornada          | Selecione, entre <i>Sim</i> ou <i>Não</i> .                                                                                                    |
| Motivo Atendimento<br>Incompleto | Selecione, da lista disponibilizada pelo sistema.                                                                                                    |
| Tipo de Solicitação              | Selecione, da lista disponibilizada pelo sistema.                                                                                                    |
| Especificação                    | Caso exitsa, selecione, da lista disponibilizada pelo sistema.                                                                                                    |
| Cliente                          | Para filtrar os registros vinculados ao cliente que solicitou a abertura do registro de atendimento, informe seu código e tecle Enter, ou clique no botão                                                                                                    |
|                                  | , que fica ao lado do campo. Neste caso será apresentada uma tela de<br>popup, onde será possível pesquisar o cliente no cadastro.                                                                                                    |
| Matrícula do Imóvel              | Informe e tecle Enter, ou clique no botão 🕵, que fica ao lado do campo.<br>Neste caso será apresentada uma tela de popup, onde será possível pesquisar<br>o imóvel no cadastro.                                                                                                    |
| RA Definitivo                    | Informe e tecle Enter, ou clique no botão 🕵, que fica ao lado do campo.<br>Neste caso será apresentada uma tela de popup, onde será possível pesquisar<br>registro de atendimento no cadastro.                                                                                                    |
| Unidade Atendimento              | Informe e tecle Enter, ou clique no botão 🕵, que fica ao lado do campo.<br>Neste caso será apresentada uma tela de popup, onde será possível pesquisar<br>a unidade de atendimento no cadastro.                                                                                                    |
| Usuário Atendimento              | Informe e tecle Enter, ou clique no botão 🕵, que fica ao lado do campo.<br>Neste caso será apresentada uma tela de popup, onde será possível pesquisar<br>o usuário do atendimento no cadastro.                                                                                                    |
| Unidade Retorno<br>Chamada       | Informe e tecle Enter, ou clique no botão 🔍, que fica ao lado do campo.<br>Neste caso será apresentada uma tela de popup, onde será possível pesquisar<br>no cadastro a unidade que retornou a chamada do cliente.                                                                                           |
| Usuário Retorno<br>Chamada       | Informe e tecle Enter, ou clique no botão 🕵, que fica ao lado do campo.<br>Neste caso será apresentada uma tela de popup, onde será possível pesquisar<br>no cadastroo usuário que retornou a chamada do cliente.                                                                                            |
| Período de<br>Atendimento        | Informe, no formato DD/MM/AAAA. Quando a data inicial for informada, o<br>mesmo valor é replicado na data final, caso não esteja preenchida ou esteja<br>preenchida com o mesmo valor, permitindo alteração para valor maior que o<br>inicial. Quando a data inicial for limpa, a data final deve ser limpa. |

# Preenchimento dos campos - Atualizar Registro de Atendimento Incompleto

Informe pelo menos um dos parâmetros de pesquisa relacionados abaixo.

| Botão                            | Descrição da Funcionalidade                                                                                                    |
|----------------------------------|----------------------------------------------------------------------------------------------------|
| Número do RA                     | Informe o número do <b>Registro Atendimento</b> .<br>Caso informe este parâmetro, não precisa informar nenhum outro.                                                                           |
| DDD                              | Informe o <b>DDD</b> com até três dígitos.                                                                                                    |
| Telefone                         | Informe o telefone do cliente com até três dígitos.                                                                                                    |
| Nome                             | Informe o nome informado pelo cliente no atendimento com no máximo cem caracteres.                                                                                                    |
| Matrícula do Imóvel              | Informe a matrícula do imóvel.                                                                                                    |
| Chamada já retornada             | Selecione, entre <i>Sim</i> ou <i>Não</i> .                                                                                                    |
| Motivo Atendimento<br>Incompleto | Selecione, da lista disponibilizada pelo sistema.                                                                                                    |
| Tipo de Solicitação              | Selecione, da lista disponibilizada pelo sistema.                                                                                                    |
| Especificação                    | Caso exitsa, selecione, da lista disponibilizada pelo sistema.                                                                                                    |
| Chamada já retornada             | Informe, entre <i>Sim</i> ou <i>Não</i> .                                                                                                    |
| RA Definitivo                    | Informe e tecle Enter, ou clique no botão 🕵, que fica ao lado do campo.<br>Neste caso será apresentada uma tela de popup, onde será possível<br>pesquisar registro de atendimento no cadastro. |
| Observação                       | Informe por extenso uma observação vinculada ao registro de<br>atendimento incompleto.                                                                                                    |

## Funcionalidade dos Botões

| Botão         | Descrição da Funcionalidade                                                                                                    |  |
|---------------|----------------------------------------------------------------------------------------------------|--|
| R             | Ao clicar neste botão, o sistema permite consultar um dado nas bases de dados.                                                                                                    |  |
| Ś             | Ao clicar neste botão, o sistema apaga o conteúdo do campo em exibição.                                                                                                    |  |
| I             | Ao clicar neste botão, o sistema permite selecionar uma data válida, no formato<br>dd/mm/aaaa (dia, mês, ano).<br>Para obter detalhes sobre o preenchimento do campo de datas, clique no <i>link</i><br><b>Pesquisar Data - Calendário</b> . |  |
| Limpar        | Ao clicar neste botão, o sistema limpa o conteúdo dos campos na tela.                                                                                                    |  |
| Cancelar      | Ao clicar neste botão, o sistema cancela a operação e retorna à tela principal.                                                                                                    |  |
| Filtrar       | Ao clicar neste botão, o sistema comanda a execução do filtro com base nos parâmetros informados.                                                                                                    |  |
| Voltar Filtro | Ao clicar neste botão, o sistema retorna à tela de filtro.                                                                                                    |  |
| Voltar        | Ao clicar neste botão, o sistema retorna à tela anterior.                                                                                                    |  |
| Desfazer      | Ao clicar neste botão, o sistema desfaz o último procedimento realizado.                                                                                                    |  |
| Atualizar     | Ao clicar neste botão, o sistema comanda a atualização dos dados na base de dados.                                                                                                    |  |

Last update: 08/03/2019 ajuda:manter\_registro\_de\_atendimento\_incompleto https://www.gsan.com.br/doku.php?id=ajuda:manter\_registro\_de\_atendimento\_incompleto 20:52

### Referências

Atualizar Registro de Atendimento Incompleto

Manter Registro de Atendimento Incompleto

**Termos Principais** 

**Registro Atendimento** 

#### Vídeos

Manter Registro de Atendimento Incompleto

Clique **aqui** para retornar ao Menu Principal do GSAN. 🗵

From: https://www.gsan.com.br/ - Base de Conhecimento de Gestão Comercial de Saneamento

Permanent link: https://www.gsan.com.br/doku.php?id=ajuda:manter\_registro\_de\_atendimento\_incompleto

Last update: 08/03/2019 20:52

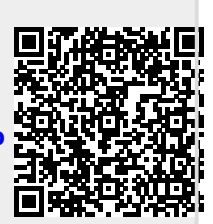